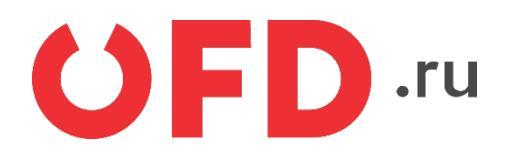

# Расширение "Ferma OFD.ru" для CMS "WordPress"

Руководство пользователя

Версия 1.0, выпуск 12.10.2018

# Содержание

| 4 |
|---|
| 4 |
| 4 |
| 4 |
| 8 |
| 9 |
| 9 |
|   |

# Введение

В документе приводятся технические сведения о плагине "Ferma OFD.ru", предназначенном для CMS "WordPress". Модуль предназначен для взаимодействия информационной системы, использующей CMS "WordPress" с информационными системами оператора фискальных данных "OFD.ru" для генерации фискальных документов с помощью интернет-касс и получения информации о сгенерированных фискальных документах.

# 1 Назначение расширения "Ferma OFD.ru"

Плагин "Ferma OFD.ru" для CMS "WordPress" распространяется в виде файла, содержащего программное расширение, позволяющее CMS "WordPress" взаимодействовать с информационными системами оператора фискальных данных "OFD.ru" с целью генерации чеков, загрузки чеков, а также просмотра реестра чеков и управления ими.

# 2 Основные принципы работы расширения

При смене статуса заказа клиента на статус, заданный в настройках формирования приходного чека (например, «Ожидание оплаты»), плагин «Чек OFD.ru» автоматически создает в облачной кассе ОФД чек на получение денежных средств от покупателя.

## 3 Установка и настройка расширения

Расширение "Ferma OFD.ru" распространяется в виде плагина, который требуется загрузить в CMS "WordPress" с помощью страницы «Плагины — Добавить новый» и далее установить.

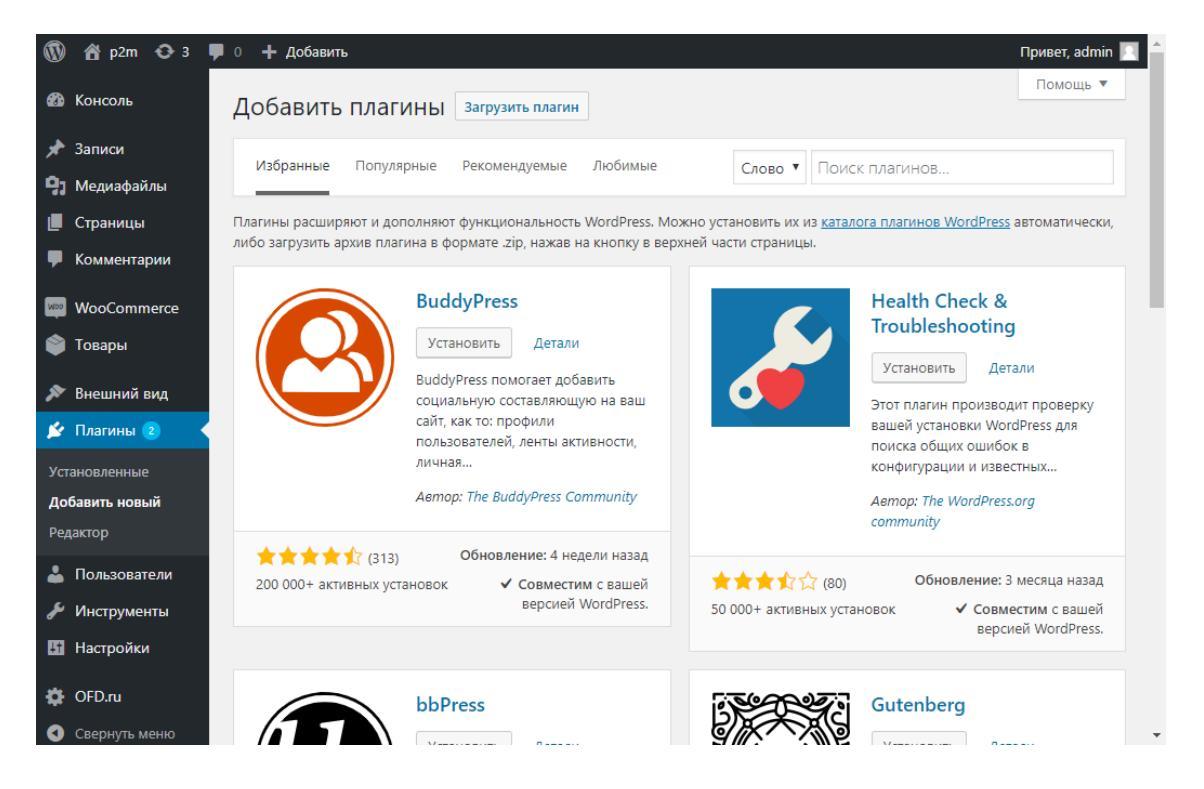

#### Рисунок 1. Страница установки плагинов

Для установки расширения нажмите кнопку «Загрузить плагин» справа от заголовка «Добавить плагины» на странице установки плагинов (см. рисунок 1), после чего в верхней части страницы появится интерфейс для загрузки плагина из файла (см. рисунок 2). Далее нажмите кнопку «Выберите файл», что приведет к открытию системного диалогового окна выбора файлов, в котором необходимо выбрать архивный файл (ZIP-файл) с плагином. После выбора файла нажмите кнопку «Установить» справа от кнопки «Выберите файл» в окне браузера загрузится страница с состоянием процесса установки.

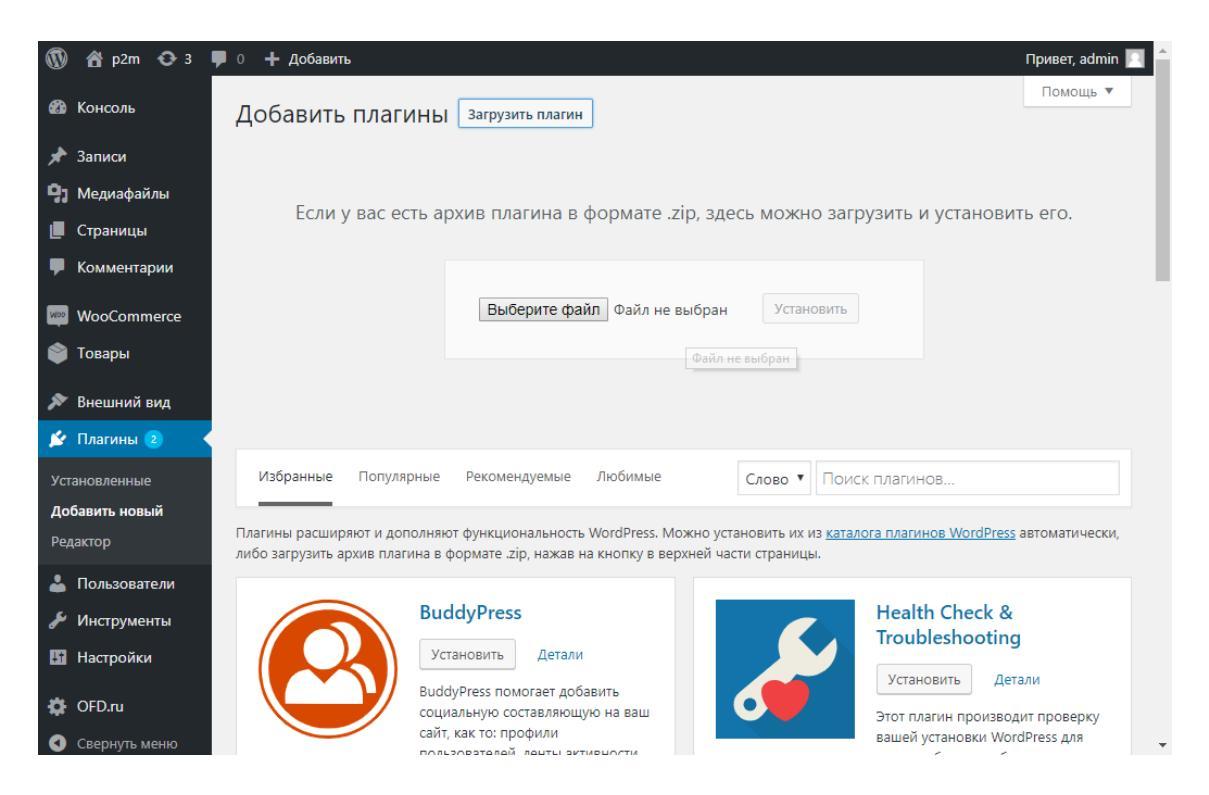

Рисунок 2. Интерфейс загрузки плагина из файла

На страницу выводятся сообщения о процессе добавления плагина в CMS "WordPress"; примерный вид страницы в случае удачной загрузки представлен на рисунке 3, в случае неудачной — на рисунке 4.

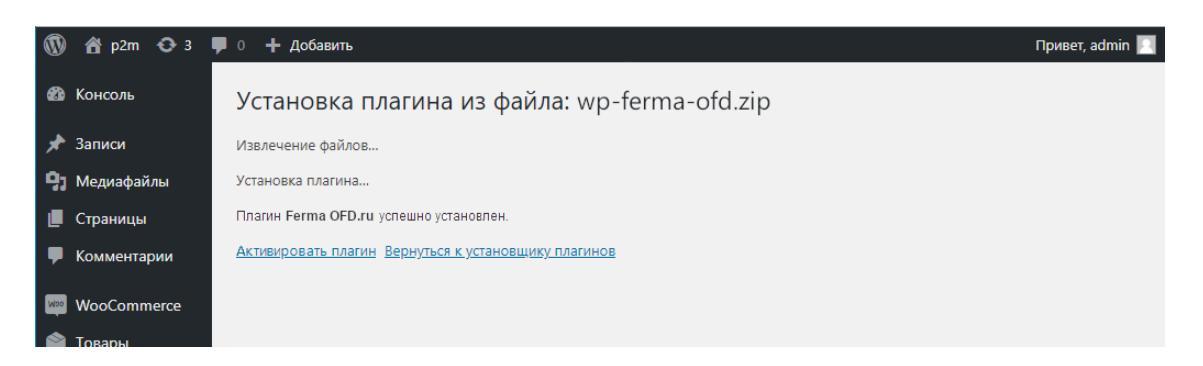

Рисунок 3. Страница состояния устанавливаемого плагина (удачная загрузка)

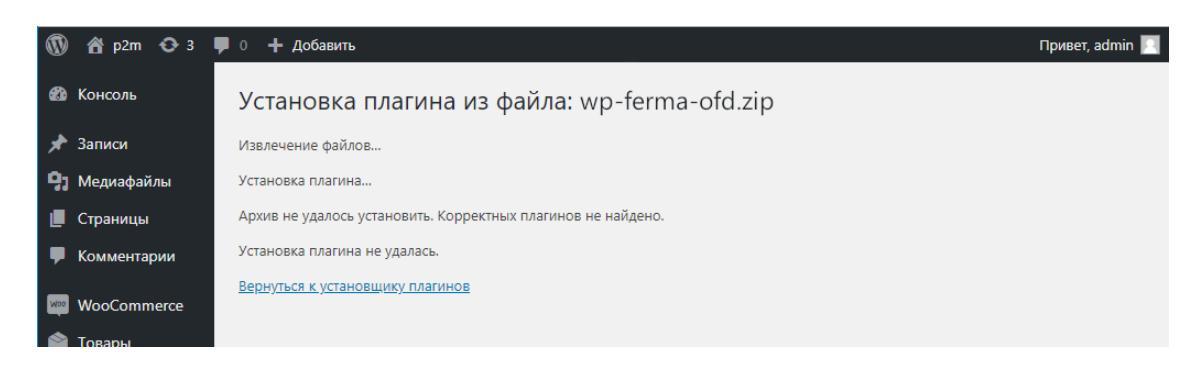

Рисунок 4. Страница состояния устанавливаемого плагина (неудачная загрузка)

После установки необходимо вернуться к экрану установки плагинов, нажав соответствующую ссылку. В данный момент плагин активировать нельзя, следует сперва произвести настройку параметров плагина.

Для настройки плагина перейдите на страницу его параметров: в процессе установки плагина в меню в левой части рабочего поля браузера добавится строка "OFD.ru", по которой будет расположено подменю с пунктами «Чеки» и «Настройки» (см. рисунок 5); выберите эту строку, затем пункт «Настройки», загрузится страница параметров плагина (см. рисунок 6).

| 🔢 Настройки     | Поисковые системы заблон  |
|-----------------|---------------------------|
| 🔅 OFD.ru        | Реестр чеков<br>Настройки |
| 🔇 Свернуть меню |                           |

| 1   | 👚 p2m 🛛 😯 3   | 루 0 🕂 Добавить                           |              |   | Привет, admin 📃 |
|-----|---------------|------------------------------------------|--------------|---|-----------------|
|     | Консоль       | Настройки                                |              |   |                 |
| *   | Записи        | Логин                                    |              |   |                 |
| 9;  | Медиафайлы    |                                          |              |   |                 |
|     | Страницы      | Пароль                                   |              |   |                 |
| P   | Комментарии   |                                          |              |   |                 |
|     |               | ИНН организации                          |              |   |                 |
| -   | wooCommerce   |                                          |              |   |                 |
| ۲   | Товары        | Адрес e-mail для<br>уведомлений          |              |   |                 |
| ×   | Внешний вид   |                                          |              |   |                 |
| ź   | Плагины 2     | Система налогообложения                  | Не выбрано   | v |                 |
| 4   | Пользователи  |                                          |              |   |                 |
| ø   | Инструменты   | Принудительная свертка                   |              |   |                 |
|     | Настройки     | noong/moanaba                            |              |   |                 |
| *   |               | Текстовое название для такой             |              |   |                 |
| **  | OID III       | позиции                                  |              |   |                 |
| Pee | естр чеков    | C                                        |              |   |                 |
| на  | строики       | формировать чек                          | Не выбрано 🔻 |   |                 |
| 0   | Свернуть меню | автоматически                            |              |   |                 |
|     |               | Ставка НДС по умолчанию                  | Не выбрано 🔻 |   |                 |
|     |               |                                          |              |   |                 |
|     |               | Сохранить настройки плагина              |              |   |                 |
|     |               | Спасибо за сотудничество с <u>OFD.ru</u> |              |   | Версия 4.9.8    |

Рисунок 5. Пункт меню "OFD.ru" и его подменю

#### Рисунок 6. Страница настроек плагина "Ferma OFD.ru"

С помощью пользовательского интерфейса на загруженной странице введите актуальные значения настроек плагина; назначение параметров описано в таблице 1.

После ввода значений в соответствующие поля нажмите кнопку «Сохранить настройки плагина», после чего следует перейти на страницу плагинов (Выбрать пункт меню «Плагины», затем в подменю выбрать «Установленные», см. рисунок 8) для того, чтобы запустить (активировать) плагин "Ferma OFD.ru". Если параметры были введены неправильно, в верхней части страницы настройки будут выведены сообщения об ошибках (см. рисунок 7).

Таблица 1. Настроечные параметры, необходимые для работы расширения "Ferma OFD.ru"

| Параметр             | Описание                                                          |
|----------------------|-------------------------------------------------------------------|
| Логин                | Данные идентификации (имя пользователя) для синхронизации         |
|                      | данных через API с облачной кассой ОФД                            |
| Пароль               | Данные аутентификации (пароль) для синхронизации данных через     |
|                      | АРІ с облачной кассой ОФД                                         |
| ИНН организации      | ИНН лица, от имени которого генерируется кассовый документ (чек)  |
| Адрес e-mail для     | Адрес электронной почты управляющего. На этот адрес будут         |
| уведомлений          | отправляться сообщения об ошибках в работе модуля                 |
| Система              | Система налогообложения                                           |
| налогообложения      |                                                                   |
| Принудительная       | Включение и выключение детализации в чеке всех товарных           |
| свертка позиций      | позиций: список товаров со стоимостями и общая сумма либо         |
| заказа               | только общая сумма и текстовое название (например, «Пакет услуг», |
|                      | «Всего по чеку» и т. п.)                                          |
| Текстовое название   | Текстовое название в случае выключенной детализации товарных      |
| для такой позиции    | позиций в чеке (например, «Пакет услуг», «Всего по чеку» и т. п.) |
| Статус заказа, для   | Значение статуса заказа, при котором автоматически запускается    |
| которого формировать | процедура формирования чека, в соответствии с настройками         |
| чек автоматически    | (см. выше по таблице, по умолчанию значение «Сделка завершена»)   |
| Ставка НДС по        | Вид вычисляемого налога на добавленную стоимость, значение        |
| умолчанию            | вида НДС по умолчанию, необходимо заполнять в случаях, когда      |
|                      | значение НДС не указано для выбранного в заказе товара            |

|             | 📸 p2m                    | <b>Р</b> 0 + Добавить                                            | Привет, admin 📃 |
|-------------|--------------------------|------------------------------------------------------------------|-----------------|
| <b>6</b> 20 | Консоль                  | Настройки                                                        |                 |
| *           | Записи                   | ОШИБКА ОФД: Для корректной работы заполните необходимы настройки |                 |
| 9)<br>      | Медиафайлы<br>Страницы   | Для работы с ОФД заполните поле 'Логин'                          |                 |
| •           | Комментарии              | Для работы с ОФД заполните поле 'Пароль'                         |                 |
| wo          | WooCommerce              | Для работы с ОФД заполните поле 'ИНН организации'                |                 |
| *<br>*      | говары<br>Внешний вид    | Для работы с ОФД заполните поле 'Система налогообложения'        |                 |
| <b>\$</b>   | Плагины 🙎                | Для работы с ОФД заполните поле 'Ставка НДС по умолчанию'        |                 |
| <u>م</u>    | Пользователи             |                                                                  |                 |
| <i>~</i>    | инструменты<br>Настройки | Логин                                                            |                 |
|             |                          | Пароль                                                           |                 |

Рисунок 7. Страница настроек плагина "Ferma OFD.ru" с сообщениями об ошибках

|                       | 者 p2m 📀 3 🛛                                        | 🖡 0 🕂 Добавить                                |                                                                                                    | I                                                                                                   | Привет, admin 📃                         |
|-----------------------|----------------------------------------------------|-----------------------------------------------|----------------------------------------------------------------------------------------------------|----------------------------------------------------------------------------------------------------|-----------------------------------------|
| <b>&amp;</b>          | Консоль                                            | Плагины добавить новый                        |                                                                                                    | Настройки экрана 🔻                                                                                  | Помощь 🔻                                |
| *                     | Записи                                             | Все (6)   Активные (4)   Неактивные (2)       | Доступны обновления (2)                                                                                                    | Поиск установленных пла                                                                             | агинов                                  |
| 9;                    | Медиафайлы                                         | Действия 🔻 Применить                          |                                                                                                    |                                                                                                    | 6 элементов                             |
|                       | Страницы                                           | Плагин С                                      | Описание                                                                                                    |                                                                                                    |                                         |
| •                     | Комментарии                                        | Akismet Anti-Spam                             | Используемый миллионами, Akismet, вполне возмо                                                                                                    | ожно, лучший способ в мире з                                                                        | ащитить свой                            |
| Woo                   | WooCommerce                                        | Активировать <mark>Удалить</mark> б<br>а<br>в | б <b>лог от спама</b> . Ваш сайт полностью настроен и заш<br>активируйте плагин Akismet, а затем перейдите на «<br>заш ключ API.                                                                                                    | цищен, даже когда вы спите. Дл<br>страницу настроек Akismet, что                                    | ля начала:<br>обы настроить             |
| ٢                     | Товары                                             | В                                             | Зерсия 4.0.3   Автор: Automattic   Детали                                                                                                    |                                                                                                    |                                         |
| ×                     | Внешний вид                                        |                                               | kismet Anti-Spam. Можно посмотреть информацик                                                                                                    | о о версии 4.0.8 или обновить                                                                       | сейчас.                                 |
| 💉<br>Уст<br>До<br>Ред | Плагины 2<br>тановленные<br>бавить новый<br>дактор | Ferma OFD.ru Э<br>Активировать Удалить ч<br>в | Этот модуль обеспечивает онлайн-регистрацию че<br>нерез службу OFD.ru Ferma (https://ofd.ru) в соответ<br>накона №54-ФЗ (https://o fd.ru/baza-znaniy/54-fz).<br>Зерсия 1.0   Автор: Maksim Stepanov                                                           | ков, созданных в вашем интер<br>тствии с последним изданием (                                       | нет-магазине,<br>Федерального           |
| ئ<br>بر<br>10         | Пользователи<br>Инструменты<br>Настройки           | Hello Dolly Э<br>Активировать Удалить в<br>Г  | Это не просто плагин, он символизирует надежду и<br>в двух словах из песни, наиболее известной в испо.<br>После активации плагина на каждой странице пане<br>будет отображаться случайная строка из этой песни<br>Зерсия 1.7   Автор: Matt Mullenweg   Детали | и энтузиазм целого поколения,<br>лнении Луиса Армстронга: «Не<br>ели управления в правом верх<br>и. | выраженные<br>ello, Dolly».<br>нем углу |
| \$<br>0               | <b>OFD.ru</b><br>Свернуть меню                     | р2m.online Р<br>Деактивировать В              | Provides a p2m.online.<br>Зеосия 1.0 I Автор: itbrain                                                                                                    |                                                                                                    |                                         |

#### Рисунок 8. Страница установленных плагинов с плагином "Ferma OFD.ru"

На странице установленных плагинов под названием плагина располагаются ссылки на действия, которые в текущий момент возможно произвести с плагином. Для установленного плагина доступна операция активации; необходимо активировать плагин после настройки нажав на ссылку, «Активировать».

### 4 Использование расширения

В общем случае для создания товарного чека в облачной кассе ОФД не требуется никаких дополнительных действий: модуль в автоматическом режиме при смене статуса заказа, созданного клиентом в ИС интернет-магазина, на указанный в настройках создает чек на получение денежных средств от покупателя. Формирование чека на возврат сумм производится вручную, процедура описана в разделе 4.1.

В случае, если чек не сформирован по причине неправильного заполнения полей, то необходимо изменить их значения в заказе клиента или настройках и повторить попытку. Список уже сформированных чеков можно вызвать с помощью пунктов меню: «OFD.ru — Реестр чеков» в левой части окна браузера (см. рисунок 9). В списке чеков отображаются идентификаторы чеков в информационных системах "OFD.ru", дата создания чека, сумма по чеку, тип чека (чек прихода или чек возврата), номер заказа (со ссылкой на страницу заказа), с которым связан чек и статус чека (например, «Чек передан в ОФД»).

Текущее состояние чека можно уточнить вручную: необходимо установить флажок слева от каждого интересующего чека, выбрать в выпадающем списке «Действия» пункт «Обновить статус» и нажать кнопку «Применить». (см. рисунок 9). Такие же список и кнопка расположены в нижней части страницы (см. рисунок 9).

| 1              | 쉽 p2m 🔂 3     | 🛡 0 🕂 Добавить             |                        |               |       |       | Привет, admin 📃 |
|----------------|---------------|----------------------------|------------------------|---------------|-------|-------|-----------------|
| <b>&amp;</b> } | Консоль       | Реестр чекс                | B                      |               |       |       |                 |
| *              | Записи        | Действия                   | Применить              |               |       |       | 2 элемента      |
| 91             | Медиафайлы    | Номер                      | Тип                    | Статус        | Заказ | Сумма | Дата и время    |
| L              | Страницы      | 130d5b19-fc9               | 1- возврата            | Чек передан в | 78    | 11.00 | 12.10.2018      |
| -              | Комментарии   | 4527-b15d-<br>ceecb5079085 | 5                      | ОФД           |       |       | 12:38:27        |
| Woo            | WooCommerce   | 81ada146-daa               | 2- ED4X042             | Цек передан р | 79    | 11.00 | 12 10 2018      |
| ٢              | Товары        | 4a2e-9c5e-<br>619d431a074  | 9                      | ОФД           | 70    | 11.00 | 8:00:05         |
| ×              | Внешний вид   |                            |                        |               |       |       |                 |
| ×              | Плагины 2     | Номер                      | Тип                    | Статус        | Заказ | Сумма | Дата и время    |
| 4              | Пользователи  | Действия                   | Применить              |               |       |       | 2 элемента      |
| ø              | Инструменты   |                            |                        |               |       |       |                 |
| Li             | Настройки     |                            |                        |               |       |       |                 |
| ۵              | OFD.ru        |                            |                        |               |       |       |                 |
| Pe             | естр чеков    |                            |                        |               |       |       |                 |
| На             | стройки       |                            |                        |               |       |       |                 |
| 0              | Свернуть меню | Спасибо за сотуднич        | iecmво с <u>OFD.ru</u> |               |       |       | Версия 4.9.8    |

Рисунок 9. Страница реестра чеков OFD.ru

#### 4.1 Создание чеков в ручном режиме

Чек можно создать и в ручном режиме для каждого заказа. Нажав в реестре чеков на номер заказа нужного чека, либо в процессе работы с других страниц CMS "WordPress" выбрав ссылку на страницу заказа, пользователь CMS "WordPress" в окне будет наблюдать страницу заказа (см. рисунок 10).

В верхней правой части страницы присутствует панель «Заказ действия», в которой есть выпадающий список возможных действий, в числе которых есть «Чек прихода» и «Чек возврата», выбор которых с последующим нажатием на кнопку «>» справа от списка приводит к генерации соответственно чеков прихода или возврата по текущему заказу; генерация чеков будет производится только если статус заказа предполагает такую возможность. **Формирование чека на возврат возможно только в ручном режиме,** то есть, только с помощью данного интерфейса. Если формирование чека невозможно или в процессе формирования чека возникли ошибки, сообщения об ошибках появятся под заголовком «Изменить заказ» (см. рисунок 11). Помимо сообщений об ошибках в данную область страницы могут выводиться информационные сообщения обозначены слева зеленой вертикальной чертой, а сообщения об ошибках — красной. И те и другие сообщения можно скрыть, нажав на знак « 🔊 » в правой части панели сообщения (см. рисунок 11).

### 4.2 Просмотр чеков

В таблице реестра чеков (см. рисунок 9) идентификаторы чеков представляют собой ссылки, по которым расположены изображения чеков; нажатие на ссылку приводит к

загрузке страницы с изображением чека (см. рисунок 12) в виде, как бы он при печати был изображен на бумаге. Обычно страница открывается в новой вкладке браузера.

| 🕅 省 p2m 🔂 3 🛛         | 🗭 0 🕂 Добавить                                                                                                    | Привет, admin 📃                                                                                                    |
|-----------------------|----------------------------------------------------------------------------------------------------|----------------------------------------------------------------------------------------------------|
| A Kausan              |                                                                                                    | Настройки экрана 🔻 Помощь 🔻                                                                                                    |
| Консоль               | ИЗМЕНИТЬ ЗАКАЗ Добавить заказ                                                                                        |                                                                                                    |
| 🖈 Записи              | 20100 #79 -070-14                                                                                                    | Заказ действия                                                                                                    |
| <b>9</b> ] Медиафайлы | Заказ #78 детали                                                                                                    | Выберите действие 🔻 >                                                                                                    |
| 📕 Страницы            | Основные                                                                                                    |                                                                                                    |
| 루 Комментарии         | Дата создания:                                                                                                    | Переместить в корзину. Обновить                                                                                                    |
| WooCommerce           |                                                                                                    | Заказ заметки                                                                                                    |
| Заказы 🖪              | Возврашён                                                                                                    |                                                                                                    |
| Купоны                | Клиент:                                                                                                    | Для данного заказа был сформирован                                                                                                    |
| Отчёты                | Гость                                                                                                    | чек возврата на сумму: #11.00<br>12.10.2018 12:38.                                                                                    |
| Настройки             | Платёж 🖉 Доставка 🖉                                                                                                  | добавлено 12.10.2018 в 15:38 Удалить запись                                                                                           |
| Статус                | Алрес: Алрес:                                                                                                    |                                                                                                    |
| Расширения            | Платёжный адрес не задан. Адрес доставки не задан.                                                                   | Статус заказа изменен с Выполнен на<br>Возвращён.                                                                                     |
| 📦 Товары              |                                                                                                    | добавлено 12.10.2018 в 11:06 от admin                                                                                                 |
| 🔊 Внешний вид         | Кол-                                                                                                    | <u>Удалить запись</u>                                                                                                    |
|                       | Позиция Стоимость Во Итого                                                                                           | Статус заказа изменен с В ожидании                                                                                                    |
|                       | hert 2022 011 00 1 011 00                                                                                            | оплаты на Выполнен.                                                                                                    |
|                       | 100 × 1 F11.00                                                                                                    | добавлено 12.10.2018 в 11:00 от admin                                                                                                 |
| инструменты           |                                                                                                    | <u>Удалить запись</u>                                                                                                    |
|                       | <ul> <li>Возврат #81 Р6.00</li> <li>12.10.2018, 11:06 от<br/>admin</li> <li>Заказ полностью<br/>возвращён</li> </ul> | для данного заказа был соормирован<br>чек прихода на сумму: Р11.00<br>12.10.2018 8:00.<br>добавлено 12.10.2018 в 11:00 Удалить запись |
|                       | Возврат #80₽5.00 ×<br>12.10.2018, 11:02 от<br>admin<br>Отказ                                                         | Добавить заметку 🕢                                                                                                    |
|                       | < >                                                                                                    | Добавить                                                                                                    |
|                       | Итого: <u>Р11.00</u> <u>Р0.00</u>                                                                                    |                                                                                                    |
|                       | Возращён: - <b>₽11.00</b>                                                                                            |                                                                                                    |
|                       | Возврат<br>Этот заказ больше недоступен для редактирования.<br>Произвольные поля                                     |                                                                                                    |
|                       | Права для Скачиваемого товара 👩 🔹                                                                                    |                                                                                                    |
|                       | Поиск по скачиваемым товарам                                                                                         |                                                                                                    |
|                       | Предоставить доступ                                                                                                  |                                                                                                    |
|                       |                                                                                                    |                                                                                                    |
|                       | Спасиво за сотудничество с <u>OFD.ru</u>                                                                             | Версия 4.9.8                                                                                                    |

Рисунок 10. Страница с подробными сведениями о заказе

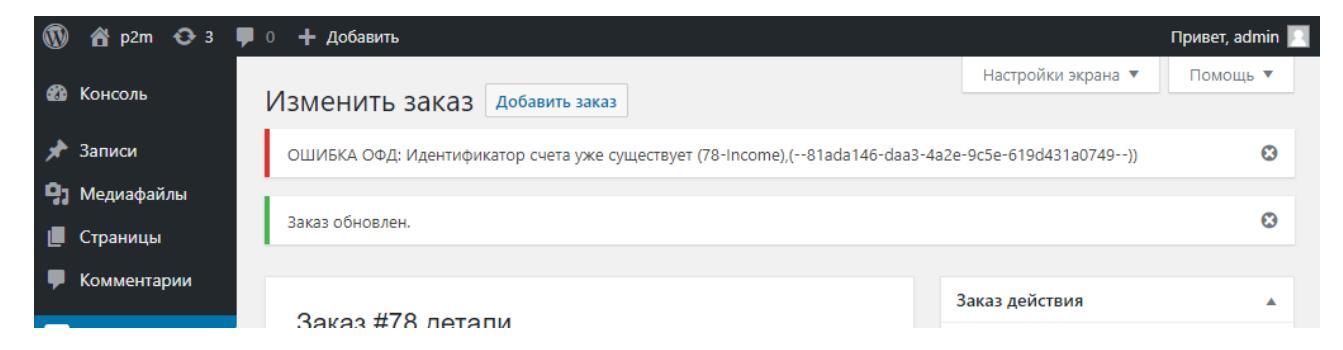

Рисунок 11. Сообщения на странице с информацией о заказе

| ФИСКАЛЬНЫЙ ДОКУМЕНТ #                                                                    | 548:                   |
|------------------------------------------------------------------------------------------|------------------------|
| ДАТА ВЫДАЧИ 04.10.18 1                                                                   | 6:47                   |
| HOMEP ABTOMATA                                                                           | ,                      |
| НОМЕР СМЕНЫ                                                                              | #58                    |
| ДОКУМЕНТ В СМЕНЕ                                                                         | #19                    |
| ЭЛ. АДР. ПОКУПАТЕЛЯ koshelkova@o                                                         | fd.ru                  |
| PH 0000000116046792 VIHH 324500                                                          | 1416                   |
| ФН 9999078900011688 ФПД 262708                                                           | 371(                   |
| ОФД ООО ПС                                                                               |                        |
| Сайт ОФД о                                                                               | fd.rt                  |
| iPhone 1 X 10<br>в т.ч. СуММА НДС 18% = 1<br>= 10                                        | )1.00<br>5.41<br>)1.00 |
| Доставка с фиксированной 1 X<br>стоимостью доставки в т.ч. СУММА НДС 18% =<br>=          | 5.00<br>0.76<br>5.00   |
| ИТОГ 106.0                                                                               | C                      |
| ПРЕДВАРИТЕЛЬНАЯ ОПЛАТА<br>(АВАНС)                                                        | 0.0                    |
| ПОСЛЕДУЮЩАЯ ОПЛАТА<br>(КРЕДИТ)                                                           | 0.00                   |
|                                                                                          |                        |
| ИНАЯ ФОРМА ОПЛАТЫ                                                                        | 0.00                   |
| ИНАЯ ФОРМА ОПЛАТЫ<br>Наличными                                                           | 0.00                   |
| ИНАЯ ФОРМА ОПЛАТЫ<br>Наличными<br>Электронными 10                                        | 0.00<br>0.00<br>06.00  |
| ИНАЯ ФОРМА ОПЛАТЫ<br>Наличными<br>Электронными 10<br>в т.ч. налоги                       | 0.0(<br>0.0(<br>)6.0(  |
| ИНАЯ ФОРМА ОПЛАТЫ<br>Наличными 10<br>Электронными 10<br>в т.ч. налоги<br>СуММА НДС 18% 1 | 0.00<br>0.00<br>6.00   |

Рисунок 12. Чек при просмотре

# История изменений

**Версия 1.0** Выпущена 12 октября 2018 г. Первая версия документа.